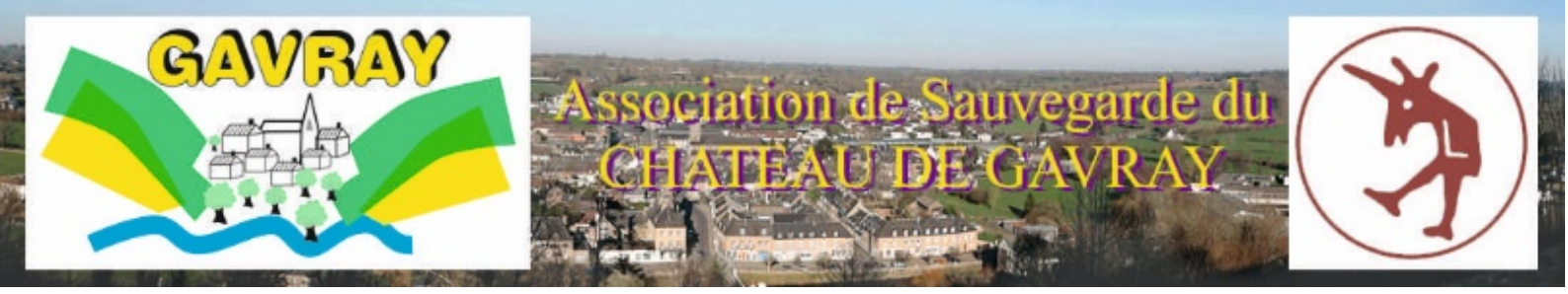

## 1 Démarrage

🌵 🔜 🍓 🍓 🚱 🔏 🖾 🕝 97 — 🧚 🔏 15:42

PORTÉE DE MAIN

Visites guidées, hébergements, restaurants, patrimoine... Accédez à tous les bons plans dans

la Manche depuis votre mobile avec l'application KIT©

Pour profiter de cette application même sans réseau, commencez par précharger les points d'intérêts et les parcours. N'oubliez pas d'activer la géolocalisation sur votre mobile pour être guidé sur les itinéraires.

Histoire, art, culture, infos pratiques... Approchez votre mobile d'une cible NFC ou scannez le QR-code, obtenez de nombreuses informations !

(M)

Une fois l'application installée, vous devez l'initialiser. C'est-à-dire : -Choisir votre langue préférée :

Un clic sur l'écran permet de choisir entre français et anglais.

Ensuite vous obtenez un écran de présentation :

Un clic sur cet écran et à lieu une mise à jour des données (un écran trèsfréquent !)

Et ensuite l'écran général de l'application qui permet enfin de l'utiliser.

( 10

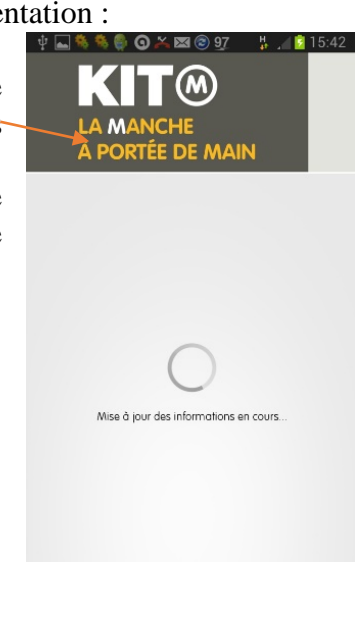

KIT @ Paramètres

Choisissez une langue

LANGUE

Vous allez pouvoir maintenant charger le parcours du Château de Gavray. Pour cela cliquez sur « Voir tous les parcours »

Vous obtenez alors une liste plus ou moins longue de parcours (l'appareil peut filtrer en fonction de votre position géographique).

| ADDURT DISACE TABLE     TOPE     TOPE     T       |                           |
|----------------------------------------------------------------------------------------------------|---------------------------|
|                                                                                                    |                           |
| Is suite sol code/induction of convert<br>The set of the set of the |                           |
| Event 2 Im     Event 2 Im     Event 2 Im     Event 2 Im     Event 2 Im     Event 2 Im     Event 2 Im     Event 2 Im     Event 2 Im     Event 2 Im     Event 2 Im     Event 2 Im     Event 2 Im                                                                                                    |                           |
| Come to the     Come to the     Come to     Come to     Come to     Come to     Come to     Come to     C       |                           |
| Event Bin     Event Bin     Event Bin     Event Bin     Event Bin     Event Bin     Event Bin     Event Bin     Event Bin     Event Bin                                                                                                    |                           |
| America Constructions     Marcel State MonDeals (SAMARLEY     Mondeals State MonDeals (SAMARLEY     Mondeals State     Mondeals State     Mondeals State     Mondeals State     Mondeals State     Mondeals State     Mondeals State     Mondeals State     Mondeals State     Mondeals State     Mondeals State     Mondeals State     Mondeals State     Mondeals                                                                                                    |                           |
| Entropy Service (1999)     Entropy Service (1999)     Entropy Service        |                           |
| Visite Stochode Outske MONDAULE (GRAVAILLE)  State Zame  State Control Control  |                           |
| Save In Second State                                                                                                    |                           |
| Small 201<br>2 Service Scale Strategies<br>Service Scale Strategies<br>HOLLOWAY, EAN - 15 ANS EN 44.                                                                                                    | SPR                       |
| Country (0.) km     Country (0.) km     Country (0.) km     HOLLOWAY, EAN - 15 ANS EN 44                                                                                                    | -4872.2                   |
| Converte 20.54M     Secondar Guarden Honolade     HOLLOWAY, EAN - 15 ANS EN 44                                                                                                    |                           |
| Emotor Gaves Boodale<br>HOLLOWAY, JEAN - 15 ANS EN 44                                                                                                    |                           |
| HOLLOWAY, JEAN - IS ANS EN 44                                                                                                    |                           |
|                                                                                                    | . Jon *                   |
| New Advertised of the second second sec                                                                                                    | malt to mail              |
| Device On                                                                                                    | has benit                 |
|                                                                                                    | merel was h               |
| MUSEE À CIEL OUVERT (SAINTE MÊRE EGUSE - UTAH BEACH)                                                                                                    |                           |
| the state of the state of the s  |                           |
| Dische Discher Discher  |                           |
|                                                                                                    | 出出自己的                     |
| 🗶 Same New Aglas 17,2 km                                                                                                    |                           |
| Chur.                                                                                                    |                           |
| LE MUSÉE FAIT LE MUR (CHEREOURG)                                                                                                    | 100                       |
| 08-85 C                                                                                                    | AND OF                    |
| Dute In                                                                                                    | -                         |
| Carlina Chi                                                                                                    | Contraction of the second |
|                                                                                                    |                           |
| P Charloog BS.7 km                                                                                                    |                           |
| Preserve rights T2ten     Execute rights     Execute rights     E       |                           |

Dans cette liste choisissez évidement « Les ruines du château Ducal

钄

de Gavray »

Cliquez sur ce parcours et vous obtenez alors l'écran de présentation de cette visite.

29

Il est très fortement conseillé de pré charger les données à partir d'un point WIFI. Ce pré chargement évite ainsi des temps d'attente sur le site et vous permet aussi d'épargner votre forfait internet.

Si vous ne pouvez pas, ou n'avez pas eu le temps, de le pré charger chez

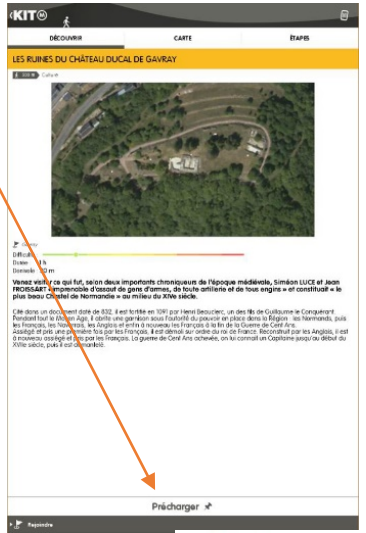

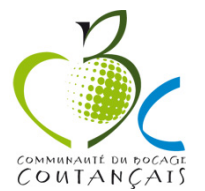

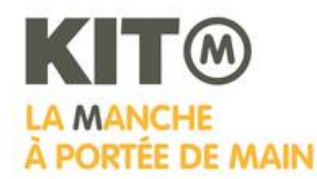

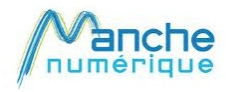

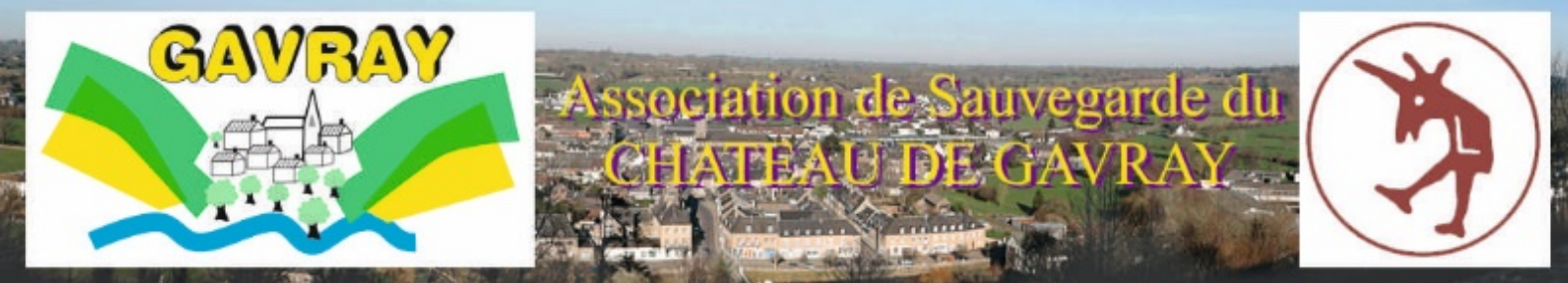

vous, vous pouvez le faire à Coutances Tourisme Portes du Cotentin ou au Bureau d'information touristique de Gavray près de la mairie.

| Préc               | harger                                                   |                                                |
|--------------------|----------------------------------------------------------|------------------------------------------------|
| Voulea             | z-vous télécharger l'intégra<br>urs ?                    | alité des informations du                      |
| Espac<br>Espac     | e requis : 13,18 MB<br>e disponible : 136,92 GB          |                                                |
| Le télé<br>préféra | chargement pourra prendr<br>able de l'effectuer avec une | re quelques minutes, il est<br>connexion wifi. |
|                    | Annuler                                                  | Oui                                            |

Un écran vous informe de la place disponible et de la place occupée par ce téléchargement sur votre appareil.

Si la place disponible est suffisante, il suffit de cliquer sur « oui » pour lancer l'acquisition des données.

Une fois l'action terminée, l'option « précharger » disparait de votre

## écran.

Vous allez maintenant pouvoir utiliser ce parcours, dans votre fauteuil mais, et c'est le plus intéressant, sut le site même du château !

## 2 Utilisation

Une fois l'installation de l'application réalisée (une fois pour toutes), chaque lancement de l'application permet d'arriver sur cet écran :

## Il permet de :

• Flasher une cible sur le site du château.

C'est le plus simple. Sur le site du château se trouvent 14 poteaux de chêne portant à leur sommet une cible Kit-M. Il suffit de cliquer sur « flasher ». L'application utilise l'appareil photo de votre smartphone ou de votre tablette (penser à dégager l'objectif) pour afficher le paysage. Il suffit de cadrer la cible (QR code) et si vous visez bien le contenu de cette étape s'affiche sur votre écran. Si vous possédez la technologie NFC sur votre appareil,

c'est encore plus simple : passez-le près de la cible NFC et hop c'est fait...

On renouvelle la manœuvre pour chaque cible.

• Visualiser le parcours.

Pour cela cliquez sur le parcours pour obtenir cet écran : Il permet de découvrir le contenu du parcours avec une petite présentation.

Il permet aussi de découvrir la carte du parcours en cliquant sur « Carte » ainsi que les 14 étapes du site.

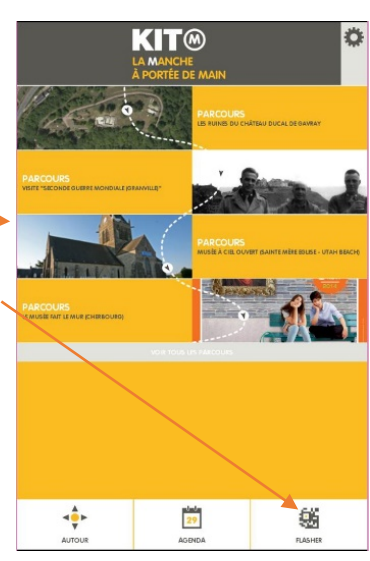

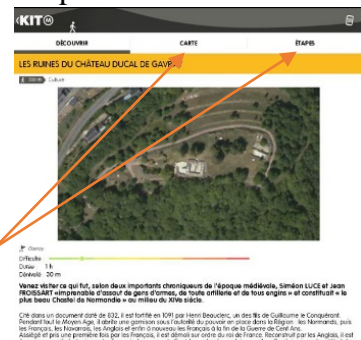

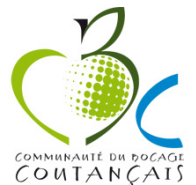

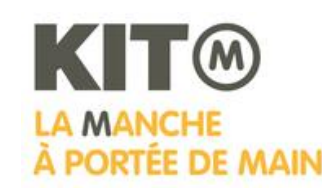

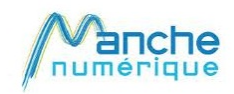

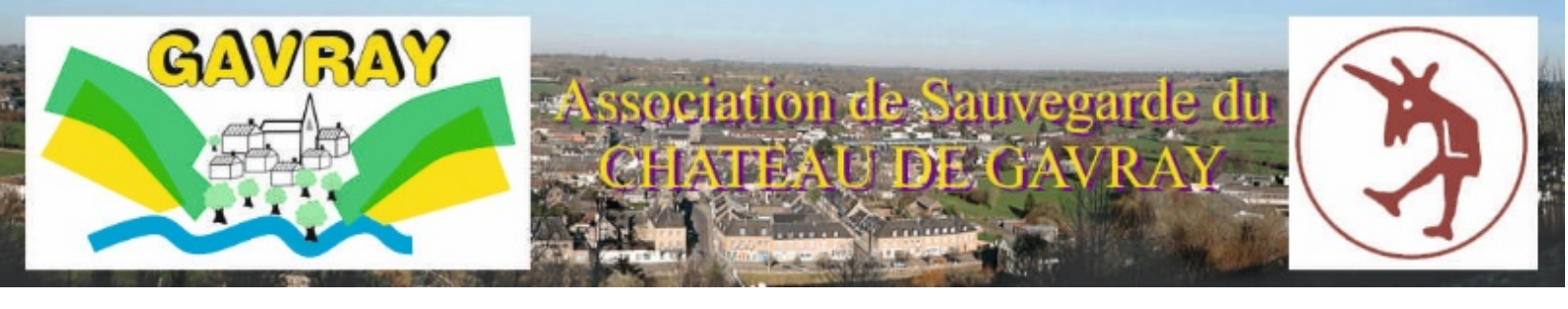

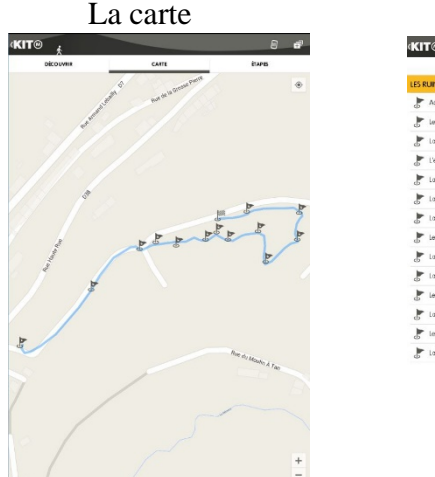

| (IT® ₄                   |              | 8   |
|--------------------------|--------------|-----|
| DÉCOUVER                 | CARTE        | ENB |
| ES RUINES DU CHÂTEAU DUC | AL DE GAVRAY |     |
| Accuel                   |              |     |
| 🛃 Le site du château     |              |     |
| 🛃 La barbacane           |              |     |
| 🛃 L'entrée du chôtesu    |              |     |
| La basse-cour            |              |     |
| 🛃 La tour ronde dispanse |              |     |
| F La période Navarraise  |              |     |
| Le Donjon catté          |              |     |
| La période Ducale        |              |     |
| F La Plate-forme         |              |     |
| 🛃 Le logs                |              |     |
| La période françoise     |              |     |
| 🛃 Le panorama            |              |     |
| 🛃 La période Anglaise    |              |     |

Un clic sur l'étape désirée vous permet de consulter les informations visualisables et écoutables sur le site.

Vous pouvez ainsi effectuer une pré visite pour vous familiariser avec le site.

Cela ne peut évidemment pas remplacer la découverte réelle des ruines du château qui, même s'il a subi de nombreux prélèvements, donne encore une bonne impression de sa puissance passée...

Quelle que soit la méthode utilisée pour visualiser une étape, vous obtiendrez un écran semblable à celui-ci avec :

- Une flèche de retour pour retrouver l'écran précédent.
- Une illustration.
- Un texte de présentation.
- Un onglet « en savoir plus ». Un clic sur cet onglet permet d'obtenir un sous menu. Un clic sur cette possibilité provoque l'activation d'un fichier son qui vous permet de regarder le site et le point souligné par cette étape sans avoir besoin de lire le texte sur votre écran non votre écran.
- L'étape suivante vous indique, sur le site, le trajet à effectuer pour trouver l'étape suivante.

GPS est désactivé).

Voilà maintenant vous pouvez parcourir le site des ruines du château de Gavray et découvrir quelques facettes de son histoire.

Oh si encore une chose : comment se rendre sur le site ?

C'est simple demandez à KIT-M !

En bas de l'écran de présentation du parcours vous pouvez voir une option : « Rejoindre » Si vous cliquez sur elle vous obtenez cet écran :

Il vous indique la distance pour rejoindre le circuit (estimée si votre

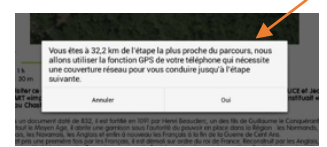

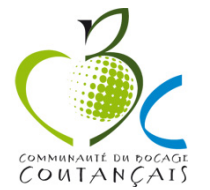

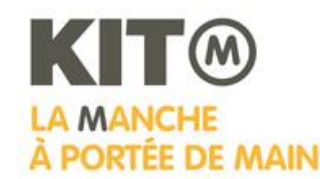

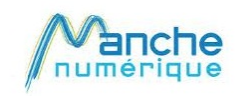

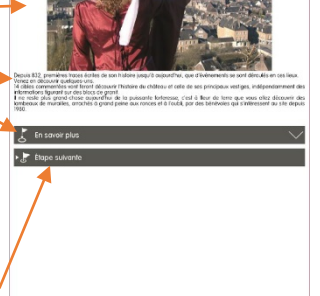

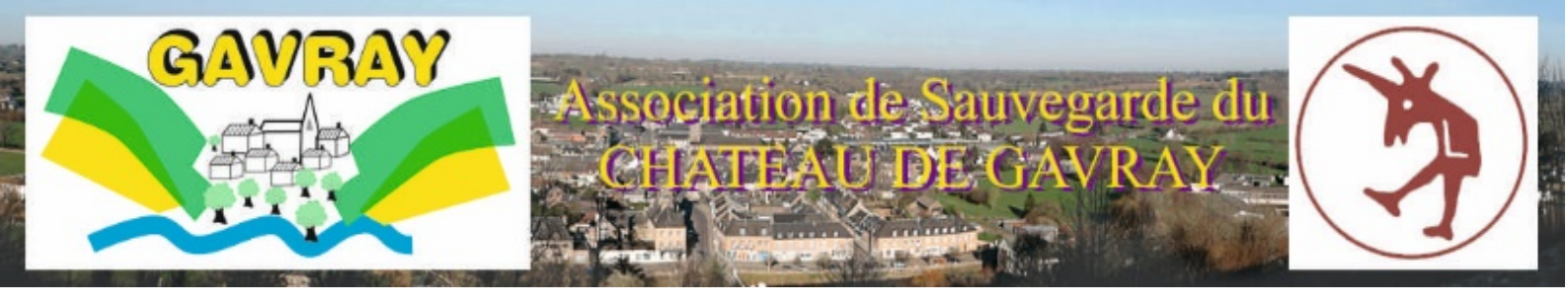

Si vous répondez « oui », KIT-M recherche pour vous les itinéraires possibles. Vous pouvez aussi renseigner manuellement le point de départ prévu. -

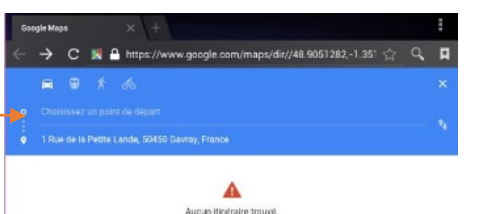

| Co       | ngle Mapa × +                                                                              | ÷                 | Ici   | Kit-M      | vous     | propose     |
|----------|--------------------------------------------------------------------------------------------|-------------------|-------|------------|----------|-------------|
| ÷        | → C 🕱 🔒 https://www.google.com/maps/dir//48.9051282,-1.351 ☆                               | ় 🛱<br>×          | trois | 5          | it       | inéraires.  |
| •        |                                                                                            | - *               | Séle  | ectionne   | z alors  | celui qui   |
| •        | T Nois de la Petre Lande, Sudou Gavray, France<br>Via 033                                  | 29 min<br>261 km  | vou   | s convie   | nt.      |             |
|          | Via 0924 et 07<br>20 min sans India                                                        | 29 min<br>27,1 km | Il ne | e reste pl | us qu'à  | à le suivre |
|          | Via D924<br>32 mis sues trafic                                                             | 32 min<br>24.7 km | aide  | er, la cai | rte et l | es manœi    |
|          |                                                                                            |                   |       |            |          | •           |
|          |                                                                                            |                   |       |            |          |             |
|          |                                                                                            |                   |       |            |          |             |
|          |                                                                                            |                   |       |            |          |             |
|          |                                                                                            |                   |       |            |          |             |
| https:// | www.google.com.scultuite osenaitre votre position.géographique.<br>emotione les préliemces |                   |       |            |          |             |
|          | Refuser Partager ma position                                                               |                   |       |            |          |             |

reste plus qu'à le suivre pour arriver jusqu'au site. Pour vous

; la carte et les manœuvres à tuer vous sont fournies.

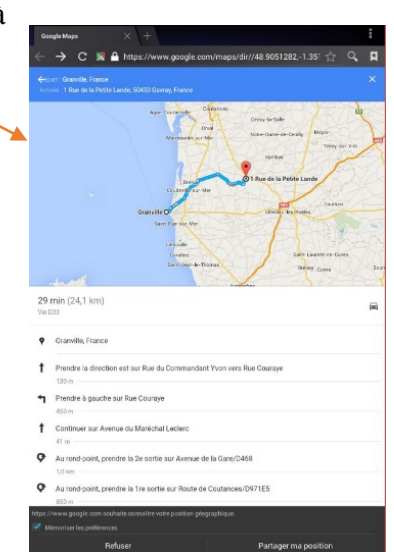

Bonne visite et si vous appréciez, soutenez l'action de notre Association de sauvegarde du château de Gavray soit :

- en devenant « membre » (cotisation annuelle 10 €)

- ou en nous adressant vos dons, quel qu'en soit le montant, par chèque à :

Association de sauvegarde du château de Gavray – Mairie de Gavray – 50450 GAVRAY

Et n'oubliez pas de visiter notre site :

http://www.chateaugavray.fr/index.php

ou en flashant ce QR code :

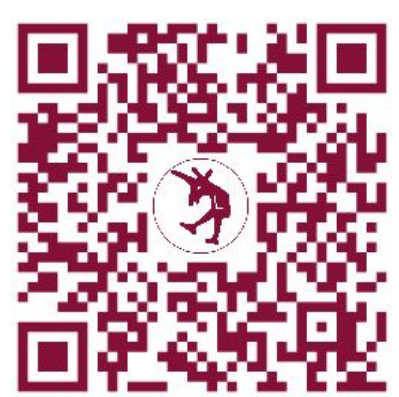

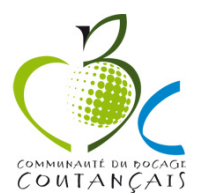

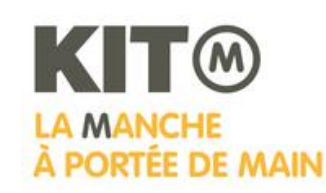

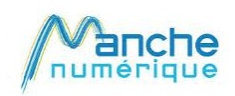